## Windows OS

## <u>imageRUNNER 2525/2525i</u> <u>(2nd floor (SSH Department), 3rd floor (CB Department, Math Departments), 5th</u> <u>floor(CSE Department), 6th floor(ECE Department))</u>

For 32 bit Users URL http://support-in.canon-asia.com/contents/IN/EN/0100915301.html

For 64 bit Users URL http://support-in.canon-asia.com/contents/IN/EN/0100915401.html

imageRUNNER ADVANCE 4525 III/ 4525i III (4th Floor HCD Department)

https://in.canon/en/support/imageRUNNER%20ADVANCE%204525%20III %204525i%20III/model

## 1. Download from above link and install setup file

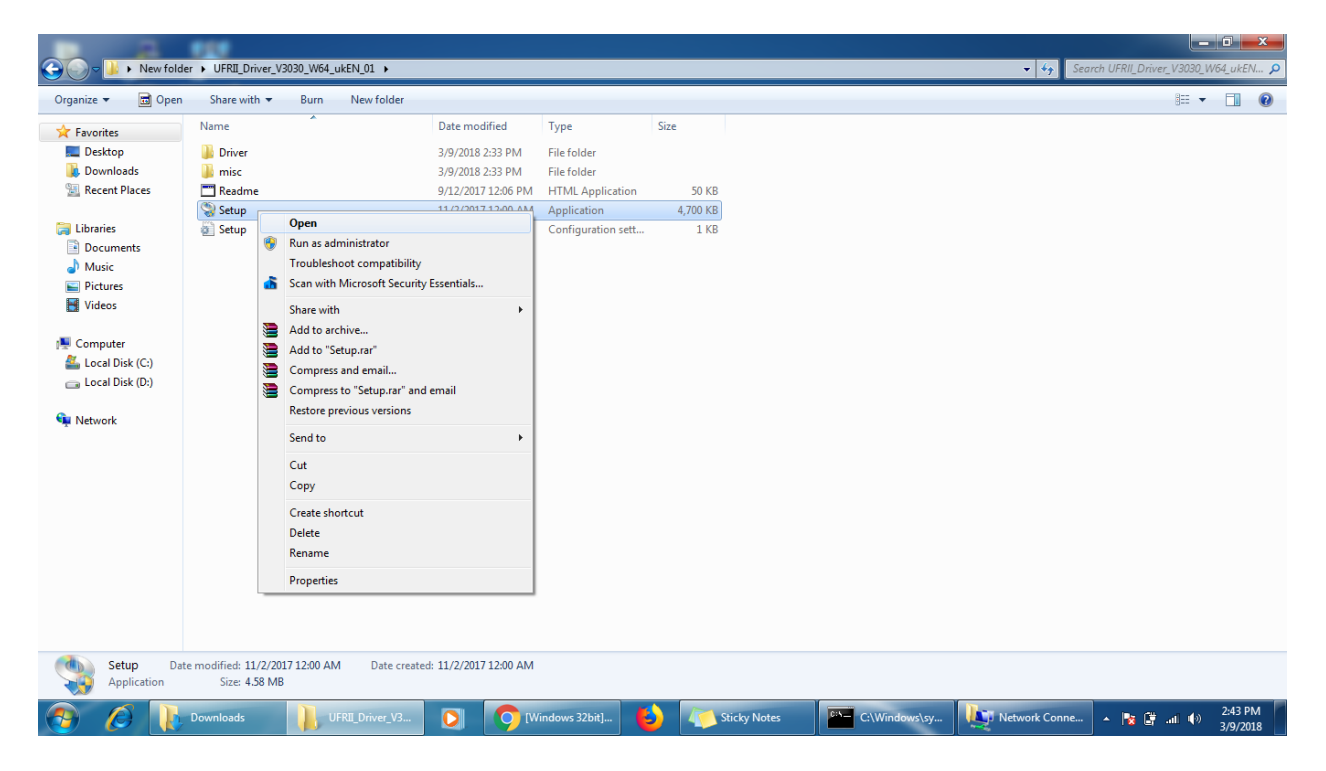

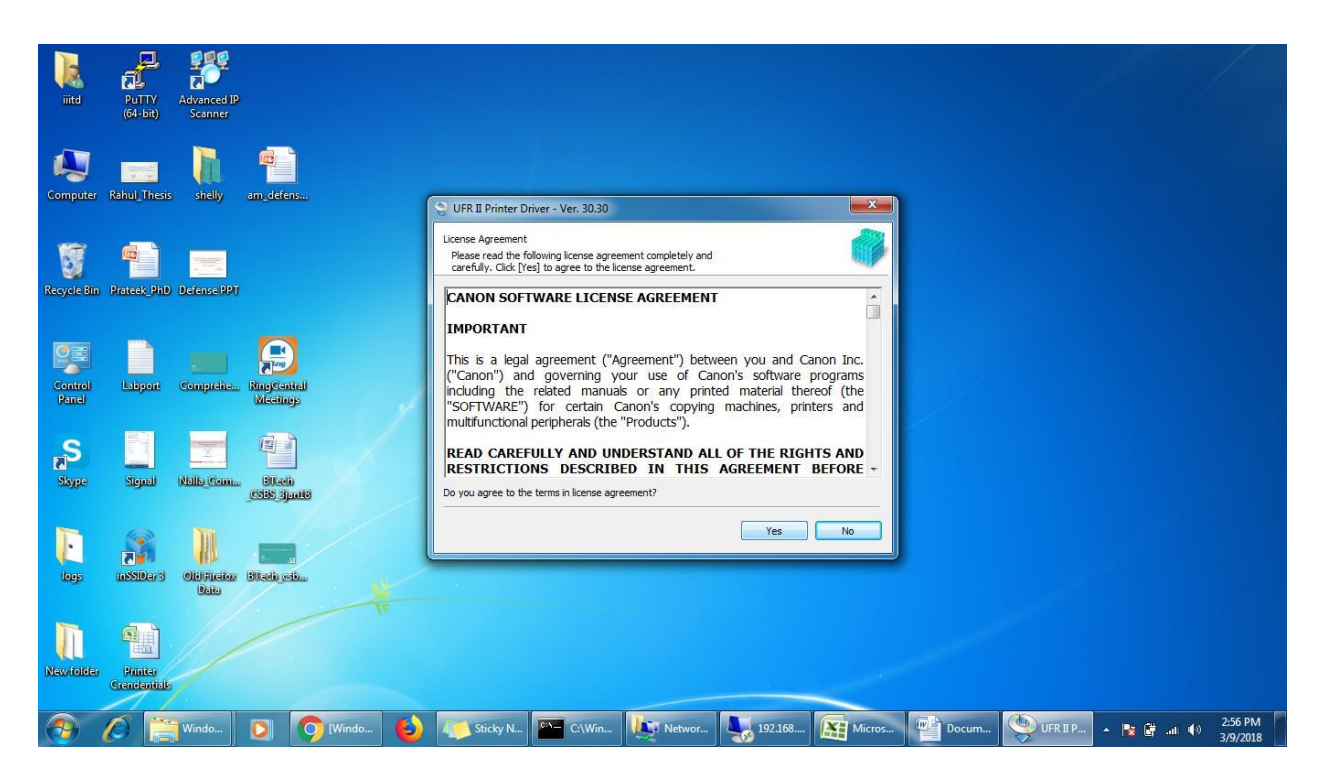

2. Select Standard and select Reactivate Printers in the Sleep mode and search

| <u>ि</u> सि म र छ) र                               |                                                                                                    | Doct                                                                                                    | ment1 - Microsoft Word                                                                                                    |                                                      |                                                                                                    |
|----------------------------------------------------|----------------------------------------------------------------------------------------------------|----------------------------------------------------------------------------------------------------|----------------------------------------------------------------------------------------------------|------------------------------------------------------|----------------------------------------------------------------------------------------------------|
| Home Insert Page Layout                            | References Mailings                                                                                                    | Review View                                                                                                    |                                                                                                    |                                                      | 0                                                                                                    |
| Cut<br>Calibri (Body)<br>Paste<br>✓ Format Painter | $ \begin{array}{c c} & \mathbf{x} & \mathbf{x} \\ \hline & \mathbf{x} & \mathbf{x} \\ \hline & \mathbf{abe} & \mathbf{x}_{2} & \mathbf{x}^{2} & \mathbf{Aa^{\vee}} \\ \hline \end{array} $ | ≝੶≝੶₩੶₩₽₩¶<br>■≡≡≡≡₩₽₩₩                                                                                                    | AaBbCcDc AaBbCcDc AaBbCc A<br>1 No Spaci Heading 1                                                                                                    | AaBbCc AaB AaBbCc. Ad<br>Heading 2 Title Subtitle Su | DBbCcDt     AaBbCcDt     ABbCcDt     ABbCcDt |
| Clipboard                                          | Font                                                                                                    | Paragraph 🕞                                                                                                    |                                                                                                    | Styles                                               | G Editing                                                                                                    |
|                                                    |                                                                                                    | UFR II Printer Driver - Ver. 30.30<br>The UFR II printer driver will be installe<br>Select a setup method, and then did<br>Printer Setup | i on your computer.<br>[Next].<br>Indard<br>rch for printers on the network and install.<br>Reactivate Printers in the Sleep Mode and Search<br>toon<br>of a port or an IP address manually to install chn<br>i or network printers.<br>. can also specify other settings, such as setting a<br>shared printer.<br>I Connection<br>next the printer with a USB cable and install.<br>< Back Next > [] | vers of printer<br>Cancel                            |                                                                                                    |
| Page: 2 of 2 Words: 12 🕉                           |                                                                                                    |                                                                                                    |                                                                                                    |                                                      |                                                                                                    |
| 📀 🖉 🥞 Windo 🕻                                      | 🔰 🚺 [Windo 🔮                                                                                                    | Sticky N                                                                                                    | Networ 🔩 192.168                                                                                                    | Micros                                               | UFR II P 🔺 隆 🔐 .nl 🌗 2:56 PM 3/9/2018                                                                                                    |

|                                                                                                    | Document1 - Microsoft Word                                                                                                    | - 0 ×                                             |
|----------------------------------------------------------------------------------------------------|----------------------------------------------------------------------------------------------------|---------------------------------------------------|
| Home Insert Page Layout References Mailings                                                                                                    | Review View                                                                                                    | 0                                                 |
| ∴ Copy     Calibri (Body)     11     ▲ ´ ▲`       Paste     ✓ Format Painter       Clipboard     ✓         B     I     I     → ▲ ▲       Clipboard     ✓     Font | E · E · F · F · F · F · F · F · F · F ·                                                                                                    | ab Replace<br>ab Replace<br>b Select →<br>Editing |
| Pag: 2 of 2 Word: 12 父                                                                                                    | VFR II Printer Driver - Ver. 30.30       33         Select Printers to Install       Select Printers to Install         Select Printers to Install       Select Printer Sto add, and then dick [Next].         PV-4 Devices       Pv6 Devices         Printer List:       Device Name         Device Name       IP Address         MAC Address       Reactivating printers in sleep mode         Cancel       Select All Search Again         Set Printer Information          Set Printer Information |                                                   |
|                                                                                                    |                                                                                                    | 2:57 PM                                           |
| 😭 🌽 Windo 🜔 🚺 [Windo 😆)                                                                                                    | 🛛 🚛 Sticky N 💾 C:\Win 🛄 Networ 🔩 192.168 🔛 Micros 📲 Docum 哭 UFR II P 🔺 🙀 🚰 📶 🌒                                                                                                    | 3/9/2018                                          |

3. For canon Printer use following details

| 2 <sup>nd</sup> Floor SSH Dept   | 192.168.29.174 | UserName- adminuser   | Pwd- <b>adminuser</b> |
|----------------------------------|----------------|-----------------------|-----------------------|
| 3 <sup>rd</sup> Floor CB Dept    | 192.168.28.150 |                       |                       |
| 3 <sup>rd</sup> Floor Maths Dept | 192.168.29.173 | For domain users only | For domain users only |
| 4 <sup>th</sup> Floor HCD Dept   | 192.168.30.160 |                       |                       |
| 5 <sup>th</sup> Floor CSE Dept   | 192.168.29.175 |                       |                       |
| 6 <sup>th</sup> Floor ECE Dept   | 192.168.29.171 |                       |                       |

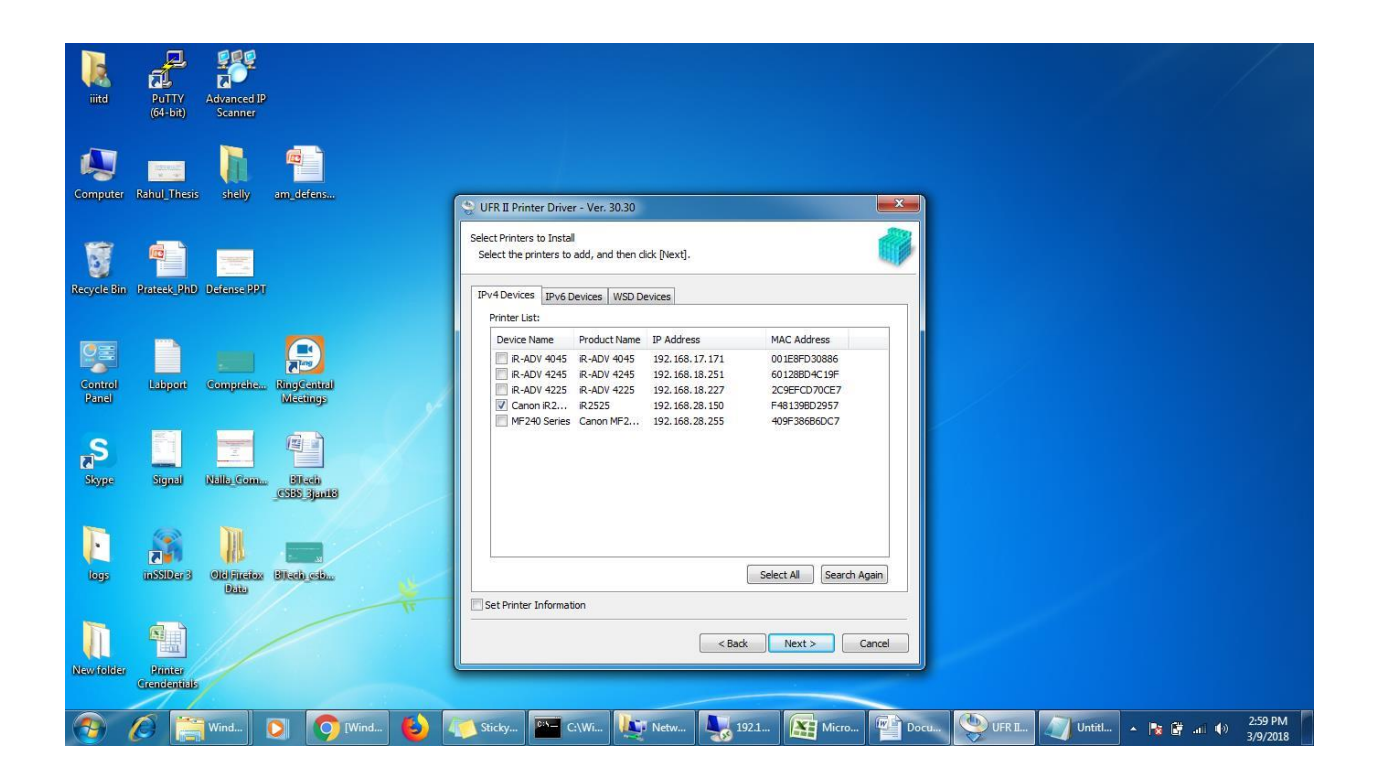

| iitd             | PuTTY<br>(64-bit)       | Advanced IP<br>Scanner |                          |     |                                                     |                                                                         |                                    |                    |                           |          |          |        |           |                     |
|------------------|-------------------------|------------------------|--------------------------|-----|-----------------------------------------------------|-------------------------------------------------------------------------|------------------------------------|--------------------|---------------------------|----------|----------|--------|-----------|---------------------|
| Computer         | Rahul_Thesis            | shelly                 | am_defens                | 1   | SUFR II Prin                                        | ter Driver - Ver. 30.                                                   | 30                                 |                    |                           | ×        | 1        |        |           |                     |
| Recycle Bin      | Prateek_PhD             | Defense PPT            |                          |     | The setup pro<br>* Installation<br>Printer List for | gram will install the d<br>n cannot be canceled<br>Driver Installation: | ivers with the fo<br>once started. | ollowing settings. |                           | 0        |          |        |           |                     |
| Control<br>Panel | Labport                 | Comprehe               | RingCantrel<br>Micetings |     | Printer<br>Add Canon                                | Name<br>iR2525/2530 UFRII I                                             | Driver<br>T Canon iR252            | 25/2530 UFRII LT   | Port<br>IP_192.168.28.150 | Shared / |          |        |           |                     |
| S<br>Skype       | Signal                  | Nelle Com.             | Ellacia<br>CSSS Sports   |     |                                                     |                                                                         |                                    |                    |                           |          |          |        |           |                     |
| logs             | INSSIDER 3              | Old Fictors<br>Date    | BTach esb                | *   |                                                     |                                                                         | m                                  |                    |                           | ,        |          |        |           |                     |
| New/folder       | Printer<br>Crendentials |                        |                          |     |                                                     |                                                                         |                                    | < Back             | Start                     | Cancel   |          |        |           |                     |
| <b>1</b>         | 0                       | Wind                   | 🖸 🧿 [Wind                | 🍪 🛛 | 💋 Sticky                                            | C:\Wi                                                                   | Netw                               | 192.1              | Micro                     | Doc      | u Untitl | UFR IL | - 🖪 🗑 🛋 🌒 | 3:00 PM<br>3/9/2018 |

|                                                        | Document1 - Microsoft Word                                                                                                    | x                    |
|--------------------------------------------------------|----------------------------------------------------------------------------------------------------|----------------------|
| Home Insert Page Layout References Mailings            | Review View                                                                                                    | ۲                    |
| $\begin{array}{c c c c c c c c c c c c c c c c c c c $ | ここのでは、「「「「「」」」」」 「「」」」」 「「」」」」 「「」」」」 「「」」」 「」」 「」」 「」」 「」」 「」」 「」」 「」」 「」」 「」」 「」」 「」」 「」」 「」」 「」」 「」」 「」」 「」」 「」」 「」」 「」」 「」」 「」 「                                                              | Find T<br>ac Replace |
|                                                        | VER II Printer Driver - Ver. 30.30 Installing The program features you selected are being installed. Setup Waard is installing the UFR II printer driver. Please wait Status: Registering printer |                      |
| Page: 3 of 3 Words: 12 😒                               |                                                                                                    | (+)                  |
| 🚱 🖉 🚞 Wind 💽 🔉 [Wind 🕹                                 | 🍋 Sticky 🖭 C:\Wi 🐙 Netw 🌄 192.1 🔛 Micro 😭 Docu 🖉 Unitil 😓 UFR I 🔺 陆 🗑 л 🕪                                                                                                    | :00 PM<br>/9/2018    |

Once installation is completed restart the machine

4. After installing the printer driver go to- Control panel- Devices and Printers and right click on your printer and select printer properties

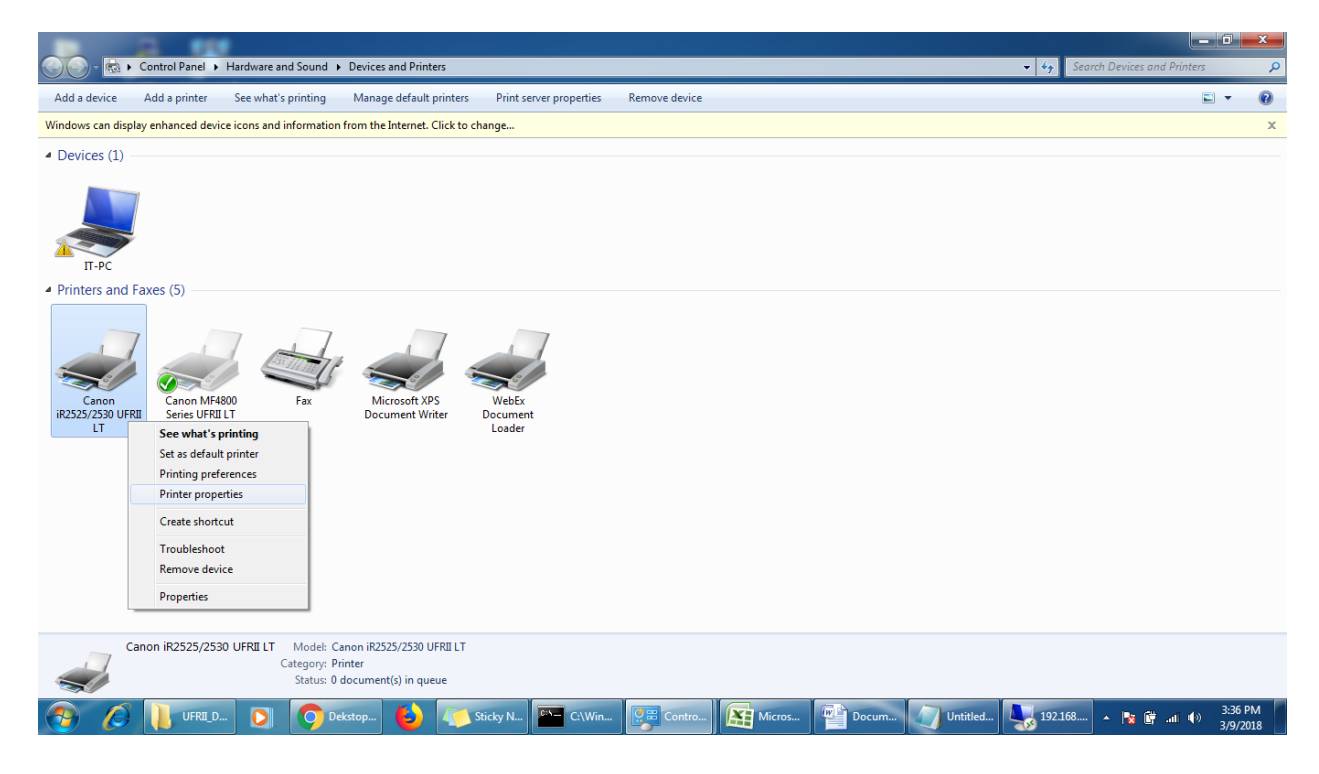

5. Go to Device Settings and go to settings..

| iitd             | PuTTY<br>(64-bit)       | Advanced IP<br>Scanner |                            |                                                    |                                                                                        |                            |                   |
|------------------|-------------------------|------------------------|----------------------------|----------------------------------------------------|----------------------------------------------------------------------------------------|----------------------------|-------------------|
| Computer         | Rahul, Thesis           | shelly an              | General Sharing Pots Advar | roperties<br>need Color Management Security Device | Settings Profile                                                                       |                            |                   |
| Recycle Bin      | Prateek_PhD             | Defense PPT            |                            | Paper Source Options:                              | Cassette Feeding Unit                                                                  |                            |                   |
| <b>1</b>         |                         |                        |                            | Output Options:                                    | None   Inner Finisher Additional Tray                                                  |                            |                   |
| Control<br>Panel | Labport                 | Comprehe N             |                            | Spooling at Host:<br>                              | Auto                                                                                   |                            |                   |
| Skype            | Signal                  | Nalle Come<br>Q        |                            | Set User Information(L)                            | Settings(W)                                                                            |                            |                   |
| Ē                |                         |                        |                            |                                                    |                                                                                        |                            |                   |
|                  |                         | Data                   |                            | Details(Q)                                         | Function Paper Source Information                                                      |                            |                   |
| Newfolder        | Printer<br>Grendenitals | Canon<br>(2525) 25     |                            |                                                    | Get Device Status         About           OK         Cancel         Apply         Help |                            |                   |
| <b>(</b>         | 01                      | UFRII_D                | Dekstop                    | Sticky N 👫 C:\Win                                  | 🛱 Contr Micros 🎬 Docum 🥢 Untitlec                                                      | i 🌄 192.168 🔺 隆 🛱 .nil 🏟 🔒 | :37 PM<br>/9/2018 |

6. insert and verify the id and password given by your Department and uncheck 2 options as shown below( Confirm Dept ID, Authencticate Dept Id)

| iitd             | PuTTY<br>(64-bit)       | Advanced IP<br>Scanner  |                                                                                                    |                  |    |
|------------------|-------------------------|-------------------------|----------------------------------------------------------------------------------------------------|------------------|----|
| Computer         | Rahul_Thesis            | shelly ar               | Canon iR2525/2530 UFRII LT Properties  Compartment ID/Password Settings  Compartment ID/Password Settings                                                                                                    |                  |    |
| Recycle Bin      | Prateek_PhD             | Defense PPT             | Image: Weight of the second sectors       Department ID:     1007       Password:     Image: Weight of the sector sector secto                                                                                                    |                  |    |
| Control<br>Panel | Labport                 | Comprehe R              | Confirm Department ID/Password When Position<br>Authenticate Department ID/Password at<br>Confirm Department ID/Password at<br>Confirm Department ID/Password at |                  |    |
| S<br>Stype       | Signal                  | Neille Com.             | Settings(V)                                                                                                    |                  |    |
| logs             | InSSIDer 3              | Old Filedox - B<br>Data | Detals(Q) Function Paper Source Information                                                                                                    |                  |    |
| Newfolder        | Printer<br>Crendentials | Canon<br>R2525-25       | Get Device Status About OK Cancel Acoly Help                                                                                                    |                  |    |
|                  | 6                       | UFRILD                  | 🔰 👩 Dekstop 🙆 🍋 Sticky N 🔤 C.\Win 👧 Contr 👔 Micros 🕋 Docum 🕥 Untitled 🌄 192.168.                                                                                                    | 🔺 隆 🛱il 🕪 3:39 l | PM |

| nize 🔻 📑 Open                                                                                     | Share with 🔻 🛛 Burn 🛛 New folder                                                                                                    |                      |                      |                                         |   | • |      |
|---------------------------------------------------------------------------------------------------|----------------------------------------------------------------------------------------------------|----------------------|----------------------|-----------------------------------------|---|---|------|
| avorites                                                                                          | Name                                                                                                    | Date modified        | Туре                 | Size                                    |   |   |      |
| Desktop                                                                                           | 0x0412                                                                                                    | 3/28/2008 5:05 AM    | Configuration sett   | 9 KB                                    |   |   |      |
| Downloads                                                                                         | 0×0804                                                                                                    | 3/28/2008 5:07 AM    | Configuration sett   | 7 KB                                    |   |   |      |
| Recent Places                                                                                     | 1028.mst                                                                                                    | 7/22/2010 2:18 PM    | MST File             | 55 KB                                   |   |   |      |
|                                                                                                   | 1031.mst                                                                                                    | 7/22/2010 2:18 PM    | MST File             | 65 KB                                   |   |   |      |
| 🥽 Libraries                                                                                       | 1033.mst                                                                                                    | 7/22/2010 2:18 PM    | MST File             | 4 KB                                    |   |   |      |
| Documents                                                                                         | 1034.mst                                                                                                    | 7/22/2010 2:18 PM    | MST File             | 61 KB                                   | a |   |      |
| Music                                                                                             | 1036.mst                                                                                                    | 7/22/2010 2:18 PM    | MST File             | Open                                    |   |   |      |
| Pictures                                                                                          | 1040.mst                                                                                                    | 7/22/2010 2:18 PM    | MST File             | 🚱 Run as administrator                  |   |   |      |
| Videos                                                                                            | 1041.mst                                                                                                    | 7/22/2010 2:18 PM    | MST File             | Troubleshoot compatibility              |   |   |      |
|                                                                                                   | 1042.mst                                                                                                    | 7/22/2010 2:18 PM    | MST File             | Scan with Microsoft Security Essentials |   |   |      |
| omputer                                                                                           | 2052.mst                                                                                                    | 7/22/2010 2:18 PM    | MSI File             | Share with                              |   |   |      |
| Pictures     Pictures     Videos     Computer     Local Disk (C:)     Local Disk (D:)     Network | Color Network ScanGear Ver.2./1                                                                                                    | 7/22/2010 6:23 PM    | Windows Installer    | Add to archive                          |   |   |      |
|                                                                                                   |                                                                                                    | 11/22/2010 2:10 PIVI | winkAk archive       | Add to "setup.rar"                      |   |   |      |
|                                                                                                   | Paadma da                                                                                                    | 7/15/2010 11:22 AM   | Application          | Compress and email                      |   |   |      |
| etwork                                                                                            | Readme_de                                                                                                    | 7/15/2010 11:22 AIV  | HTML Application     | Compress to "setup rar" and email       |   |   |      |
|                                                                                                   |                                                                                                    | 7/14/2010 2:39 PM    | HTML Application     | Restore previous versions               |   |   | 3.53 |
|                                                                                                   | Disk (US)     Image: Seadime_enclus     11/28/2004 11:53     Application     Add to "setup.rar"       rk     Readime_enclus     7/15/2010 11:22 AM     HTML Application     Compress on demail       Readime_enclus     7/14/2010 259 PM     HTML Application     Compress to "setup.rar" and email       Readime_enclus     7/15/2010 10:11 AM     HTML Application     Readime_enclus       Readime_enclus     7/15/2010 10:12 AM     HTML Application     Compress to "setup.rar" and email |                      |                      |                                         |   |   |      |
|                                                                                                   | Readme_es                                                                                                    | 7/15/2010 11:29 AM   | HTML Application     | Send to +                               |   |   |      |
|                                                                                                   | Paadma it                                                                                                    | 7/15/2010 11:20 AW   | HTML Application     | Cut                                     |   |   |      |
|                                                                                                   | Readme_it                                                                                                    | 7/15/2010 11:17 AM   | HTML Application     | Сору                                    |   |   |      |
|                                                                                                   |                                                                                                    | 7/15/2010 10:05 AM   | HTML Application     |                                         |   |   |      |
|                                                                                                   | Readme_to                                                                                                    | 7/15/2010 12:51 AM   | HTML Application     | Create shortcut                         |   |   |      |
|                                                                                                   | Readme_zh-CN                                                                                                    | 7/15/2010 12:31 AM   | HTML Application     | Delete                                  |   |   |      |
|                                                                                                   | Setup                                                                                                    | 1/12/2010 9:51 AM    | Ritman image         | Rename                                  |   |   |      |
|                                                                                                   | C setup                                                                                                    | 7/22/2010 6:23 PM    | Application          | Properties                              |   |   |      |
|                                                                                                   | Satur                                                                                                    | 7/22/2010 2:18 PM    | Configuration sett   | 3 KB                                    | 1 |   |      |
|                                                                                                   | a setup                                                                                                    | 77227201021101141    | configuration settin | 510                                     |   |   |      |